のりあいタクシー「光ルくん号」のWeb予約の操作について

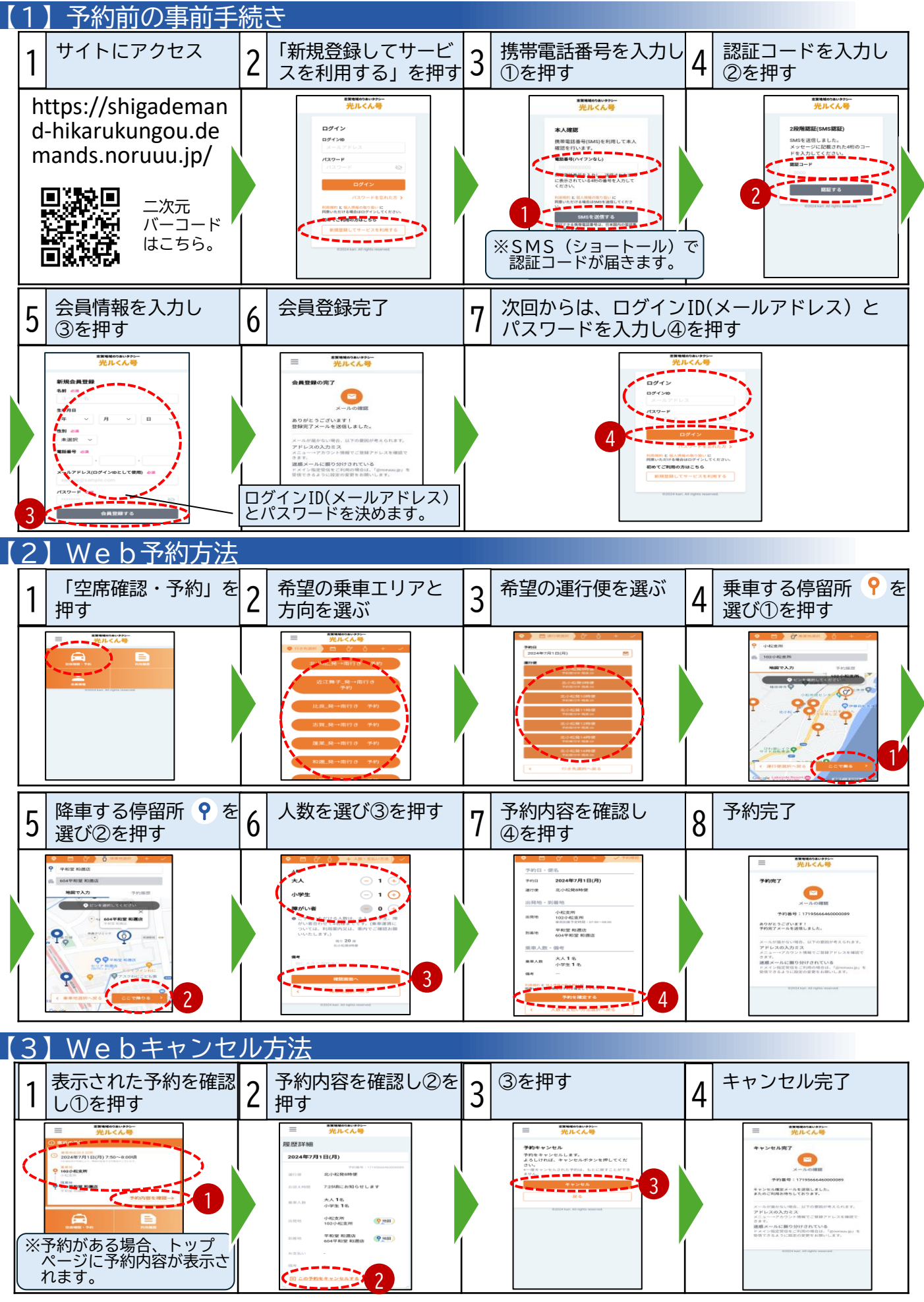

【WEB操作に関するお問い合わせ先】大津市建設部地域交通政策課 077-528-2736